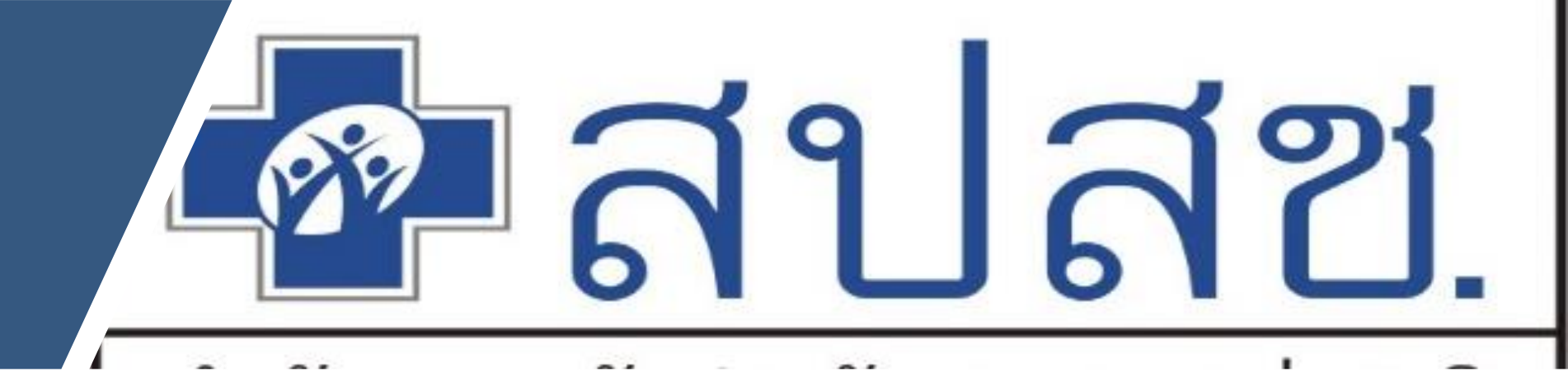

### คู่มือการใช้งานโปรแกรม การดูแลผู้สูงอายุที่มีภาวะพึ่งพิง และบุคคลอื่นที่มีภาวะพึ่งพิง ( Long Term Care : LTC ) 2566

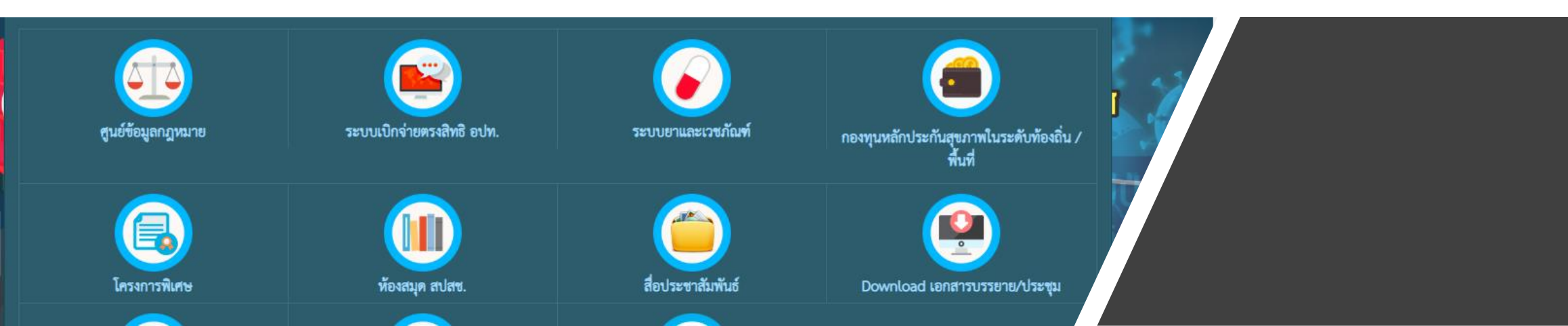

#### ขั้นตอนการดำเนินงาน LTC ปี 2566

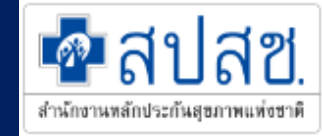

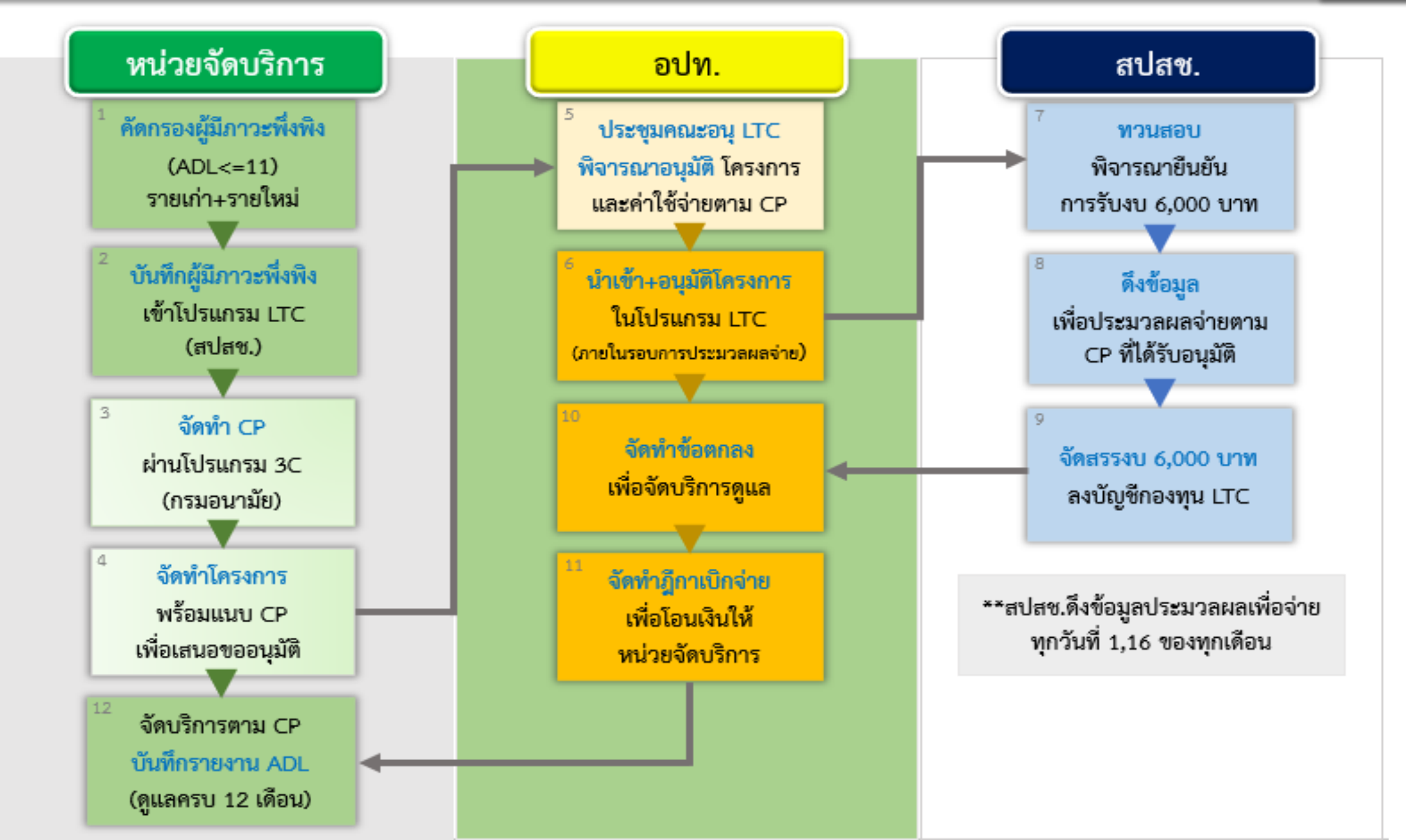

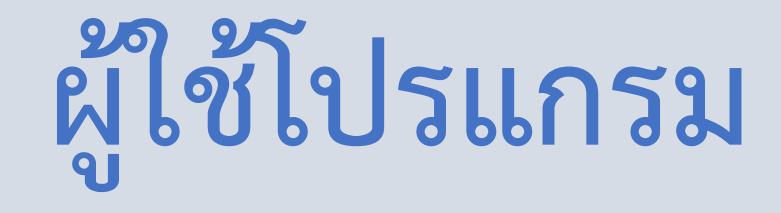

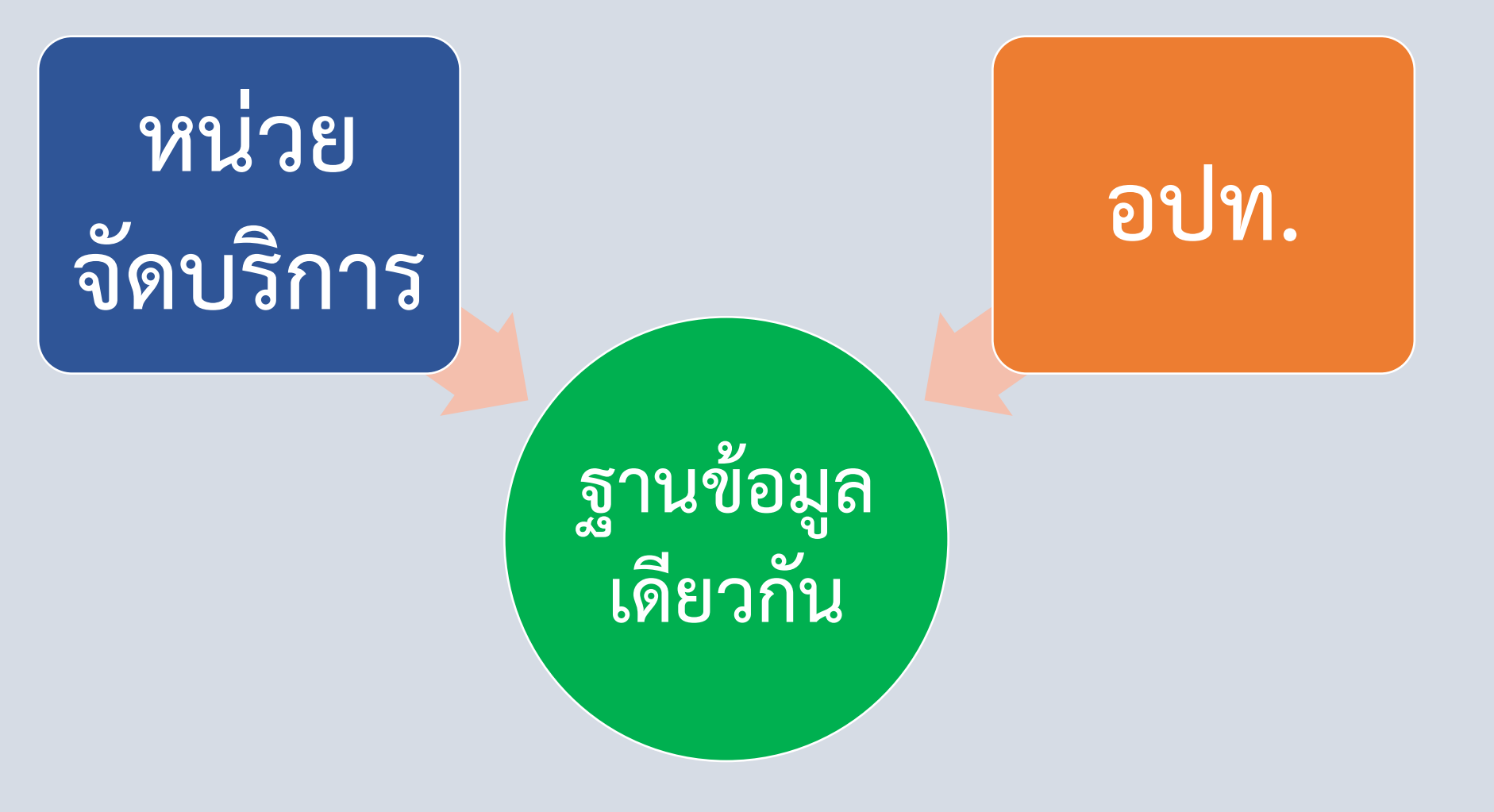

สำนักงานหลักประกันสุขภาพแห่งชาติ

# การเข้าใช้งาน สำหรับ หน่วยจัดบริการ

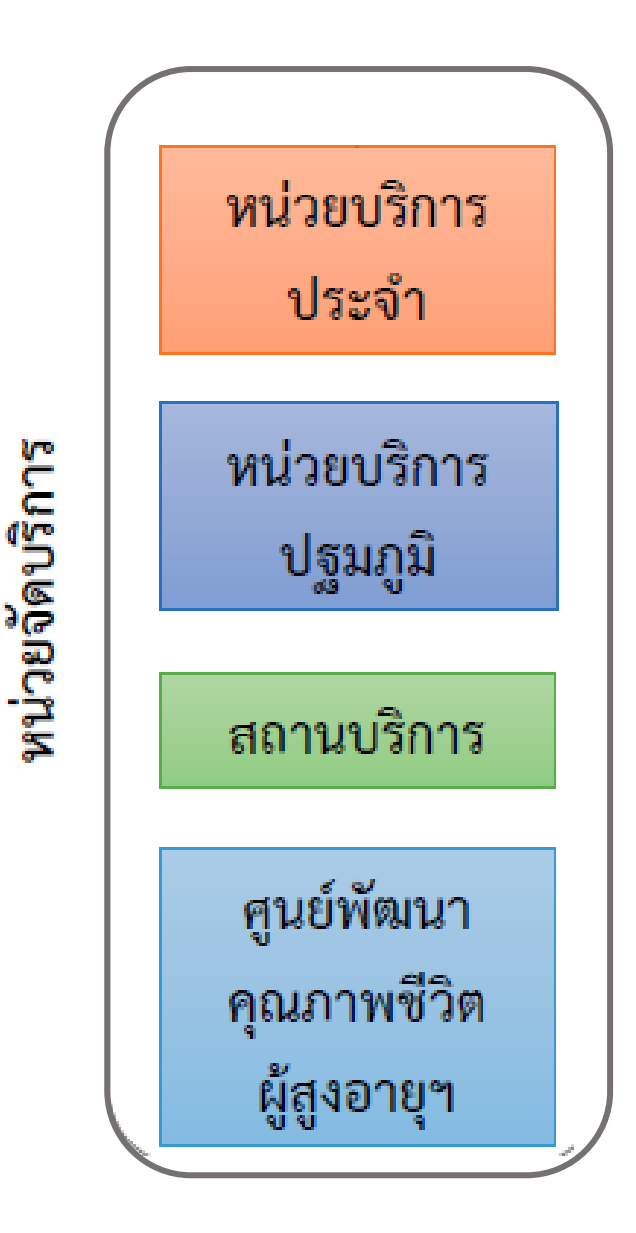

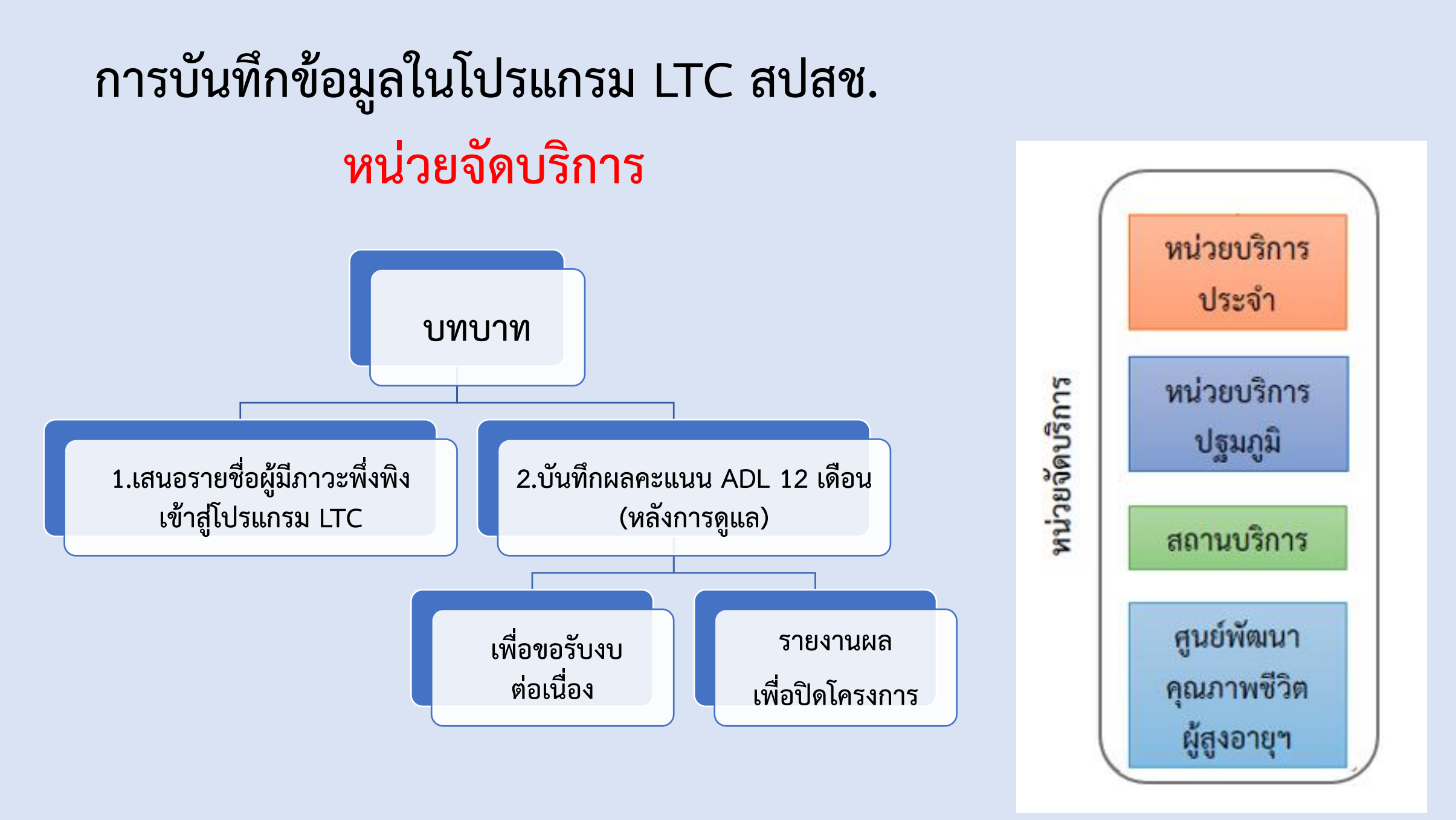

สำนักงานหลักประกันสุขภาพแห่งชาติ

# ช่องทางเข้า โปรแกรม LTC

สำนักงานหลักประกันสุขภาพแห่งชาติ

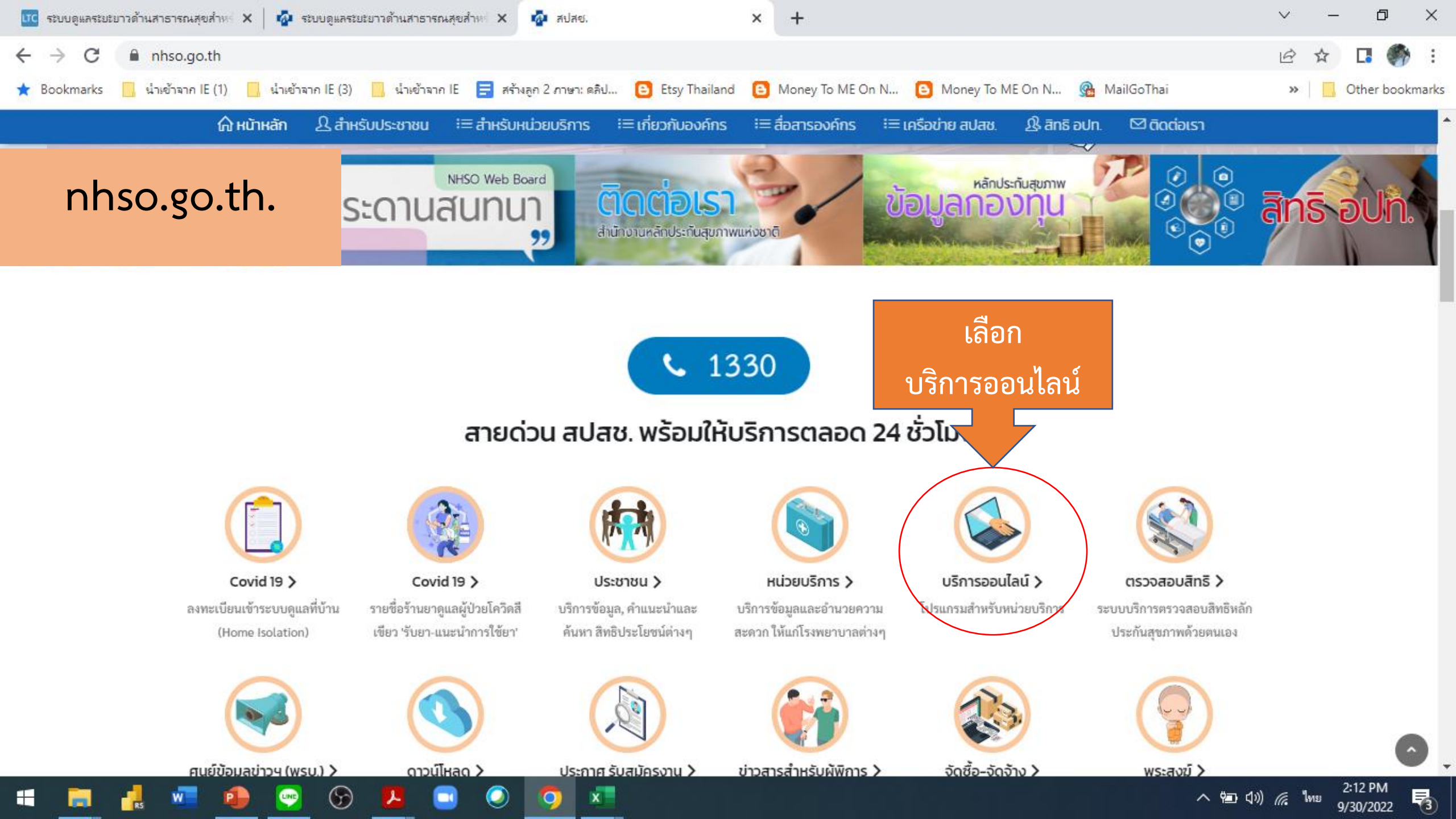

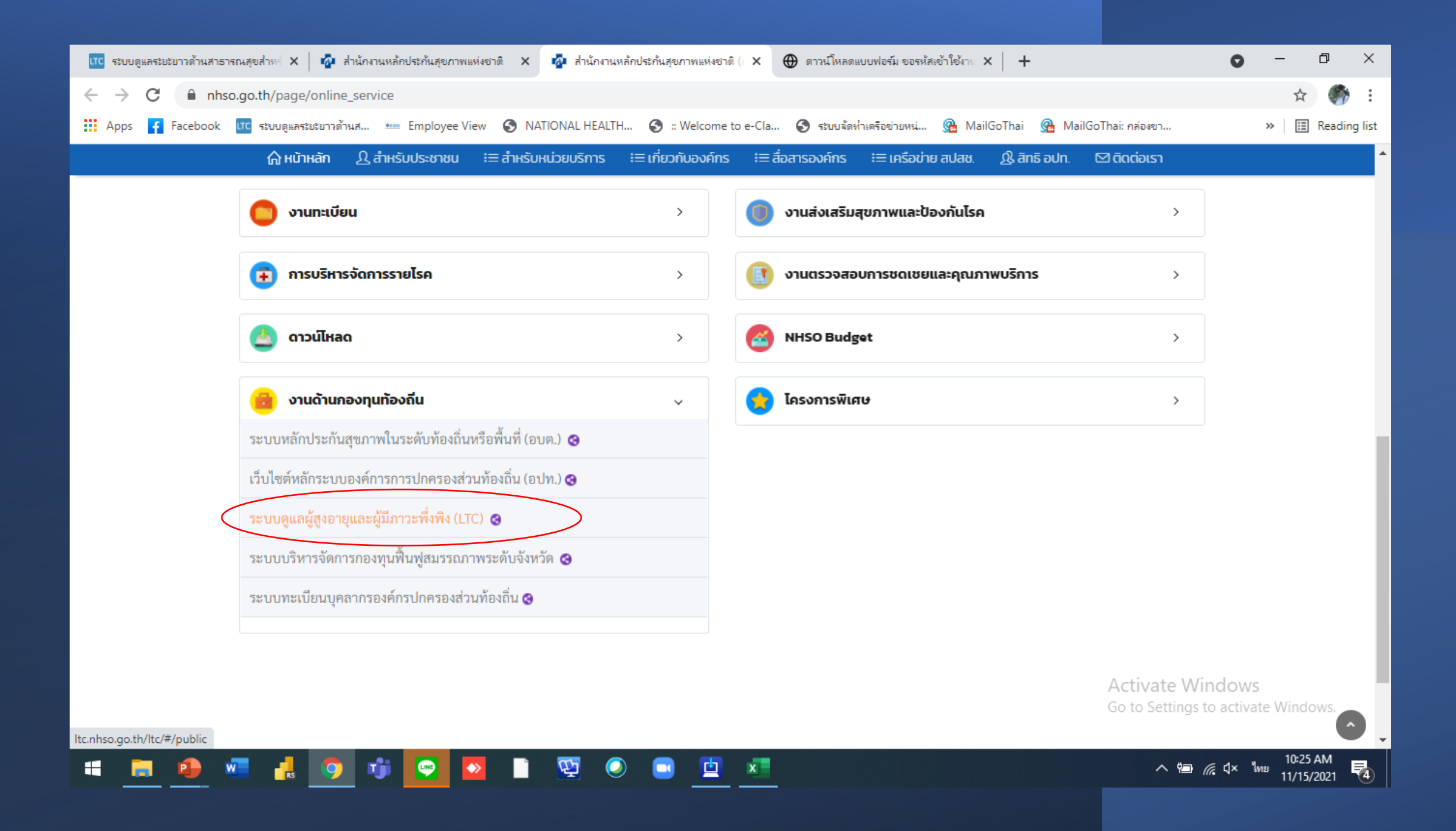

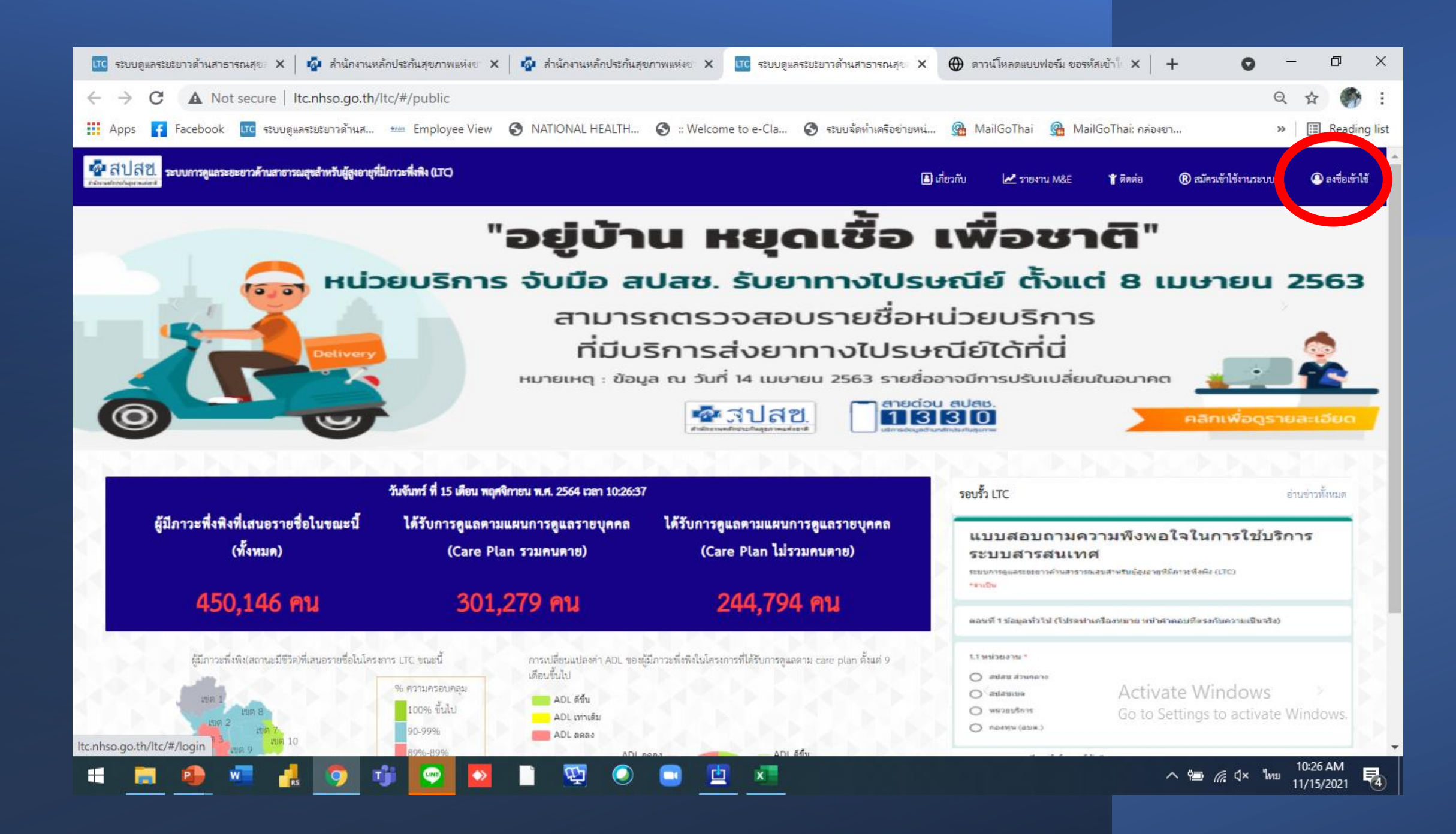

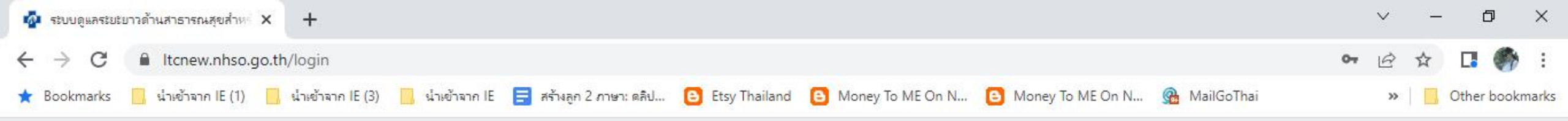

| LongTermCa                                                      | re |                                    |
|-----------------------------------------------------------------|----|------------------------------------|
| ระบบดูแลผู้สูงอายุและผู้มีภาวะพึ่งพิง (LT<br>ระบุบัญชีผู้ใช้งาน |    | กรอกบัญชีผู้ใช้งาร<br>และระวัสข่อน |
| ระบุรทถผาน<br>เข้าสู่ระบบ                                       |    | 66610 9 M61M 1 K                   |
| ริมรหัสผ่าน<br>รมัครใช้งานระบบ                                  |    |                                    |

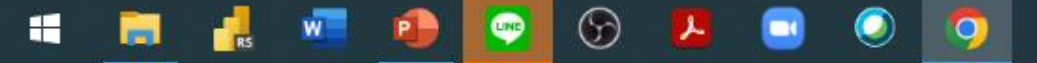

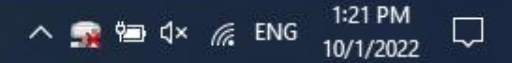

### หรือสามารถเข้าโปรแกรม LTC โดยการระบุ

## URL : https://ltcnew.nhso.go.th/

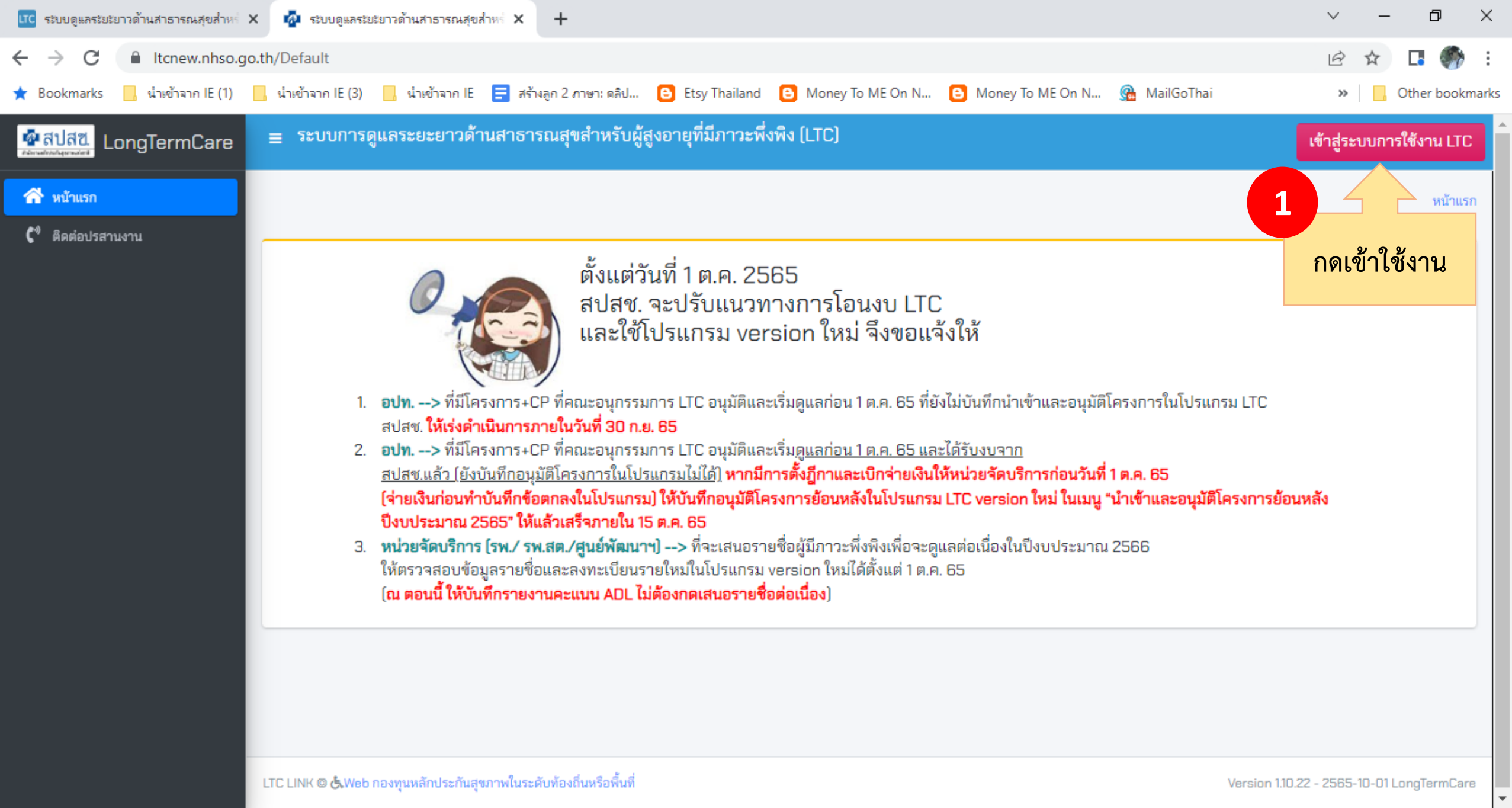

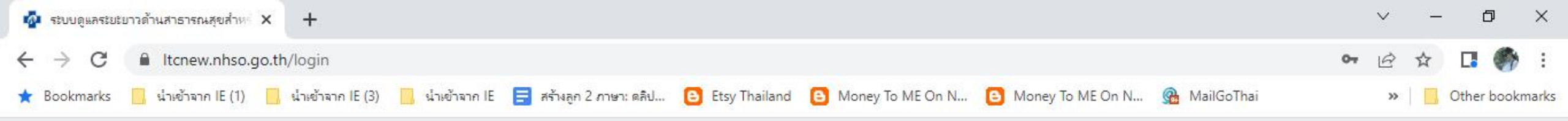

| LongTermCar                                | е |                    |
|--------------------------------------------|---|--------------------|
| ระบบดูแลผู้สูงอายุและผู้มีภาวะพึ่งพิง (LTC | 1 | 2                  |
| ระบุบัญชีผู้ใช้งาน                         | - | กรอกบัญชีผู้ใช้งาน |
| ระบูรหัสผ่าน                               |   | ี และรหัสผ่าน      |
| เข้าสู่ระบบ                                |   |                    |
| ลืมรหัสผ่าน                                |   |                    |
| สมัครใช้งานระบบ                            |   |                    |

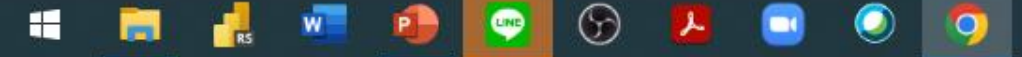

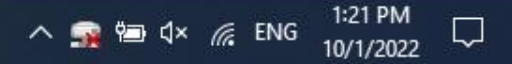

# เมนู "รายชื่อผู้มีภาวะพึ่งพิง ณ ปัจจุบัน"

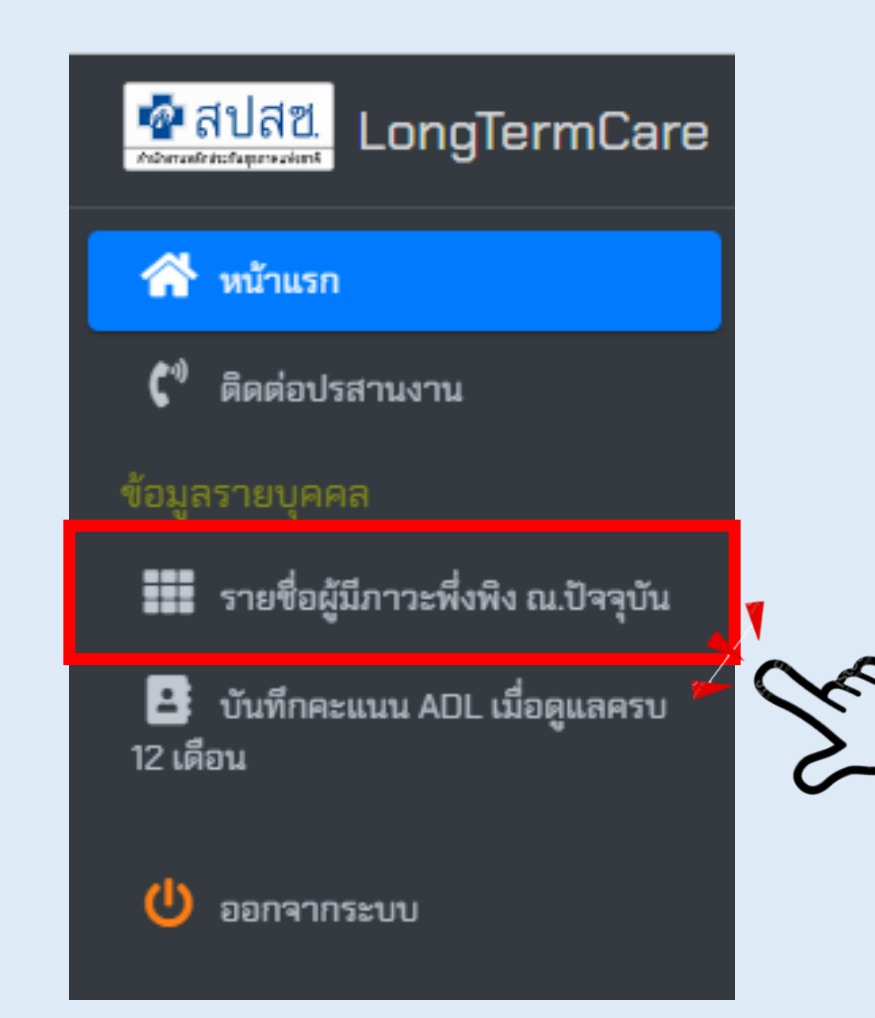

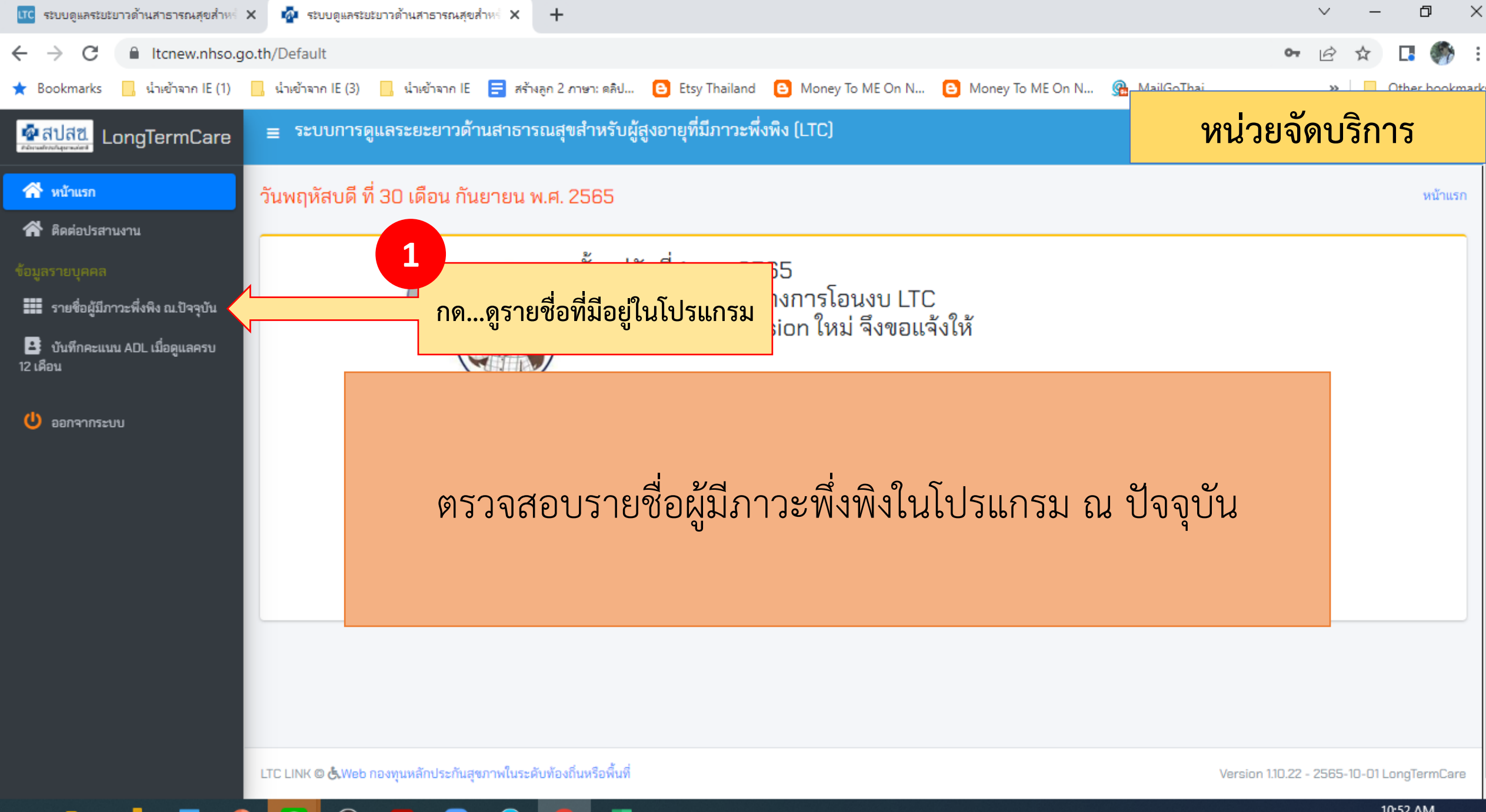

) 🔽 💴

へ 幅 (1)) 🬈 ENG 10:52 AM

2

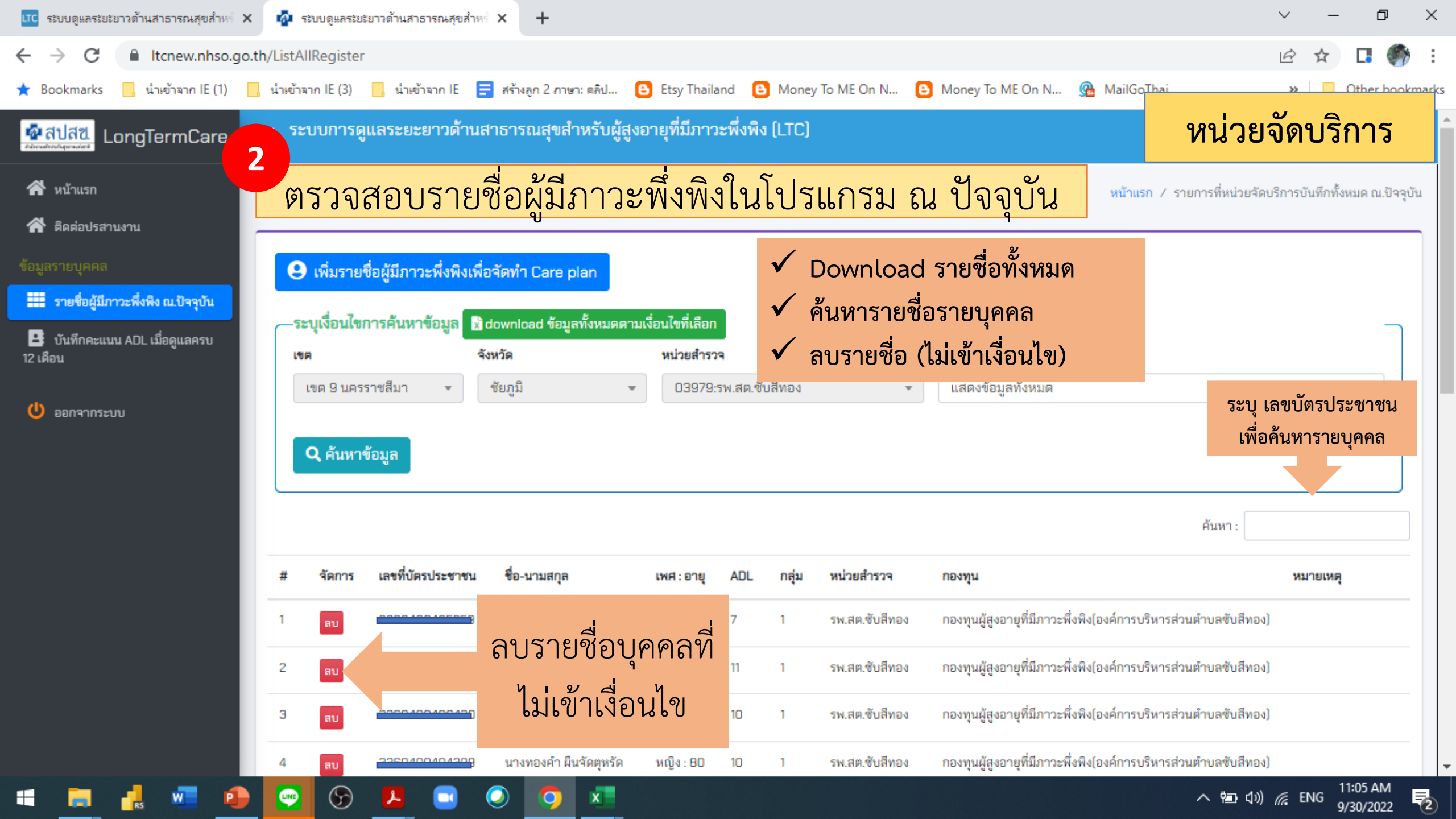

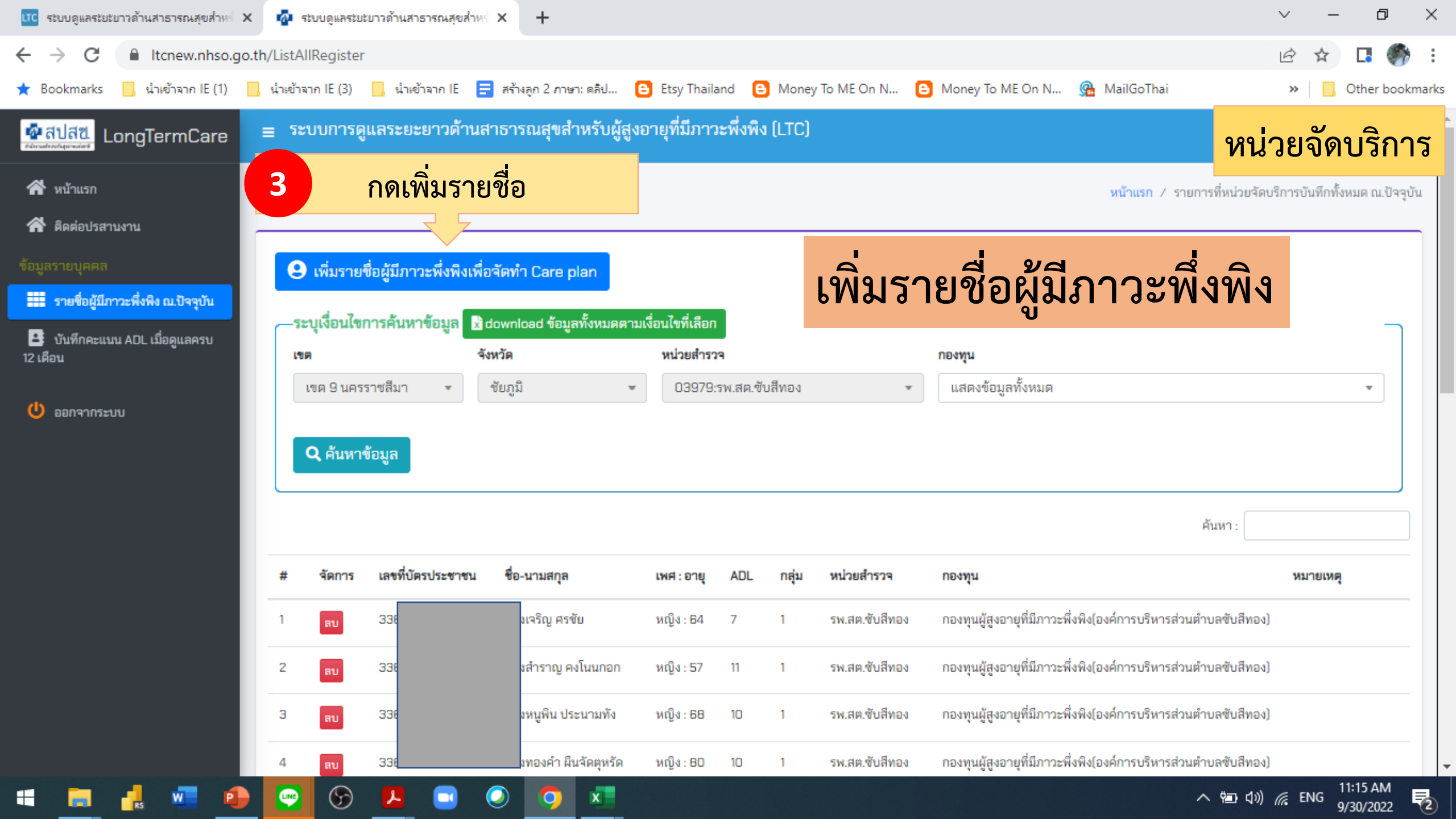

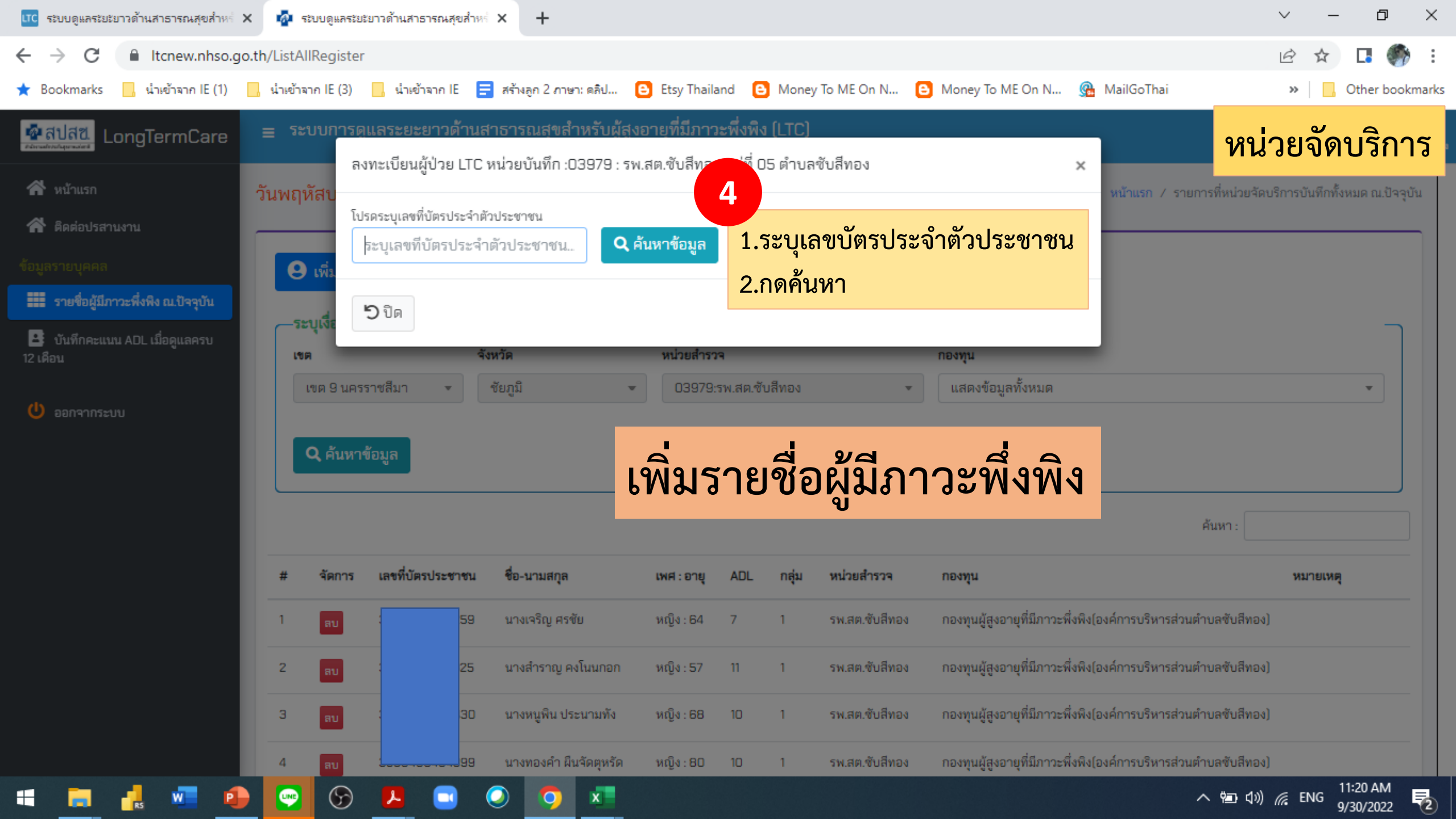

| ITC ระบบดูแลระยะยาวด้านสาธารณสุขสำหร่    | × 🧟 ระบบดูแลระยะยาวด้านสาธารณสุขสำหร่ × 🕂                                                                                                    | ~ – 0 ×                                         |
|------------------------------------------|----------------------------------------------------------------------------------------------------|-------------------------------------------------|
| ← → C 🔒 Itcnew.nhso.g                    | go.th/ListAllRegister                                                                                                    | 🖻 🖈 🖪 🍈 i                                       |
| ★ Bookmarks 📙 น้ำเข้าจาก IE (1)          | 📙 น่าเข้าจาก IE (3) 📙 น่าเข้าจาก IE 🚍 สร้างลูก 2 ภาษา: คลิป 🕒 Etsy Thailand 🕒 Money To ME On N 🕒 Money To ME On N 🊱 Money To ME On N                       | » Other bookmarks                               |
| 💁สปสข.<br>ระบบและประกัญของสาม            | ≡ ระบบการดูแลระยะยาวด้านสาธารณสขสำหรับผู้สุงอายที่มีภาวะพึ่งพิง (LTC)<br>ลงทะเบียนผู้ป่วย LTC หน่วยบันทึก :03979 : รพ.สต.ซับสีทอง หม่ที่ 05 ตำบลซับสีทอง × | หน่วยจัดบริการ                                  |
| 倄 หน้าแรก                                | วันพฤหัส                                                                                                    | รายการที่หน่วยจัดบริการบันทึกทั้งหมด ณ.ปัจจุบัน |
| 倄 ติดต่อปรสานงาน                         | <b>ร้อมูลการค้นหา</b><br>เลขที่น้าตรประชาชน ชื่อ.สถอ เพศ อายุ สิทธิประกับสชอวพแห่งชาติ                                                                     |                                                 |
|                                          |                                                                                                    |                                                 |
| 📰 รายชื่อผู้มีภาวะพึ่งพิง ณ.ปัจจุบัน     | 5                                                                                                    |                                                 |
| บันทึกคะแนน ADL เมื่อดูแลครบ<br>12 เอือน | -ระบุผ<br>บันทึกข้อมูลผู้ป่วย                                                                                                    | ຽະບຸ                                            |
| 21                                       | เขต ที่อยู่ปัจจุบัน เลขที่ หมู่ที่ ถนน 1. ที่อ                                                                                                    | ยู่ปัจจุบัน                                     |
| 🙂 ออกจากระบบ                             | จังหวัด* อำเภอ* ตำบล*                                                                                                    |                                                 |
|                                          |                                                                                                    | ากกองทุน                                        |
|                                          | * J1063 กองทุนผู้สูงอายุที่มีภาวะพึ่งพิง(องค์การบริหารส่วนตำบลกุดตุ้ม)                                                                                     | ιηη ΑΟΙ                                         |
|                                          | คะแนการประเมิน                                                                                                    |                                                 |
|                                          | ADL* กลุ่มผู้สูงอายุตามชุดสิทธิประโยชน์*                                                                                                    | ทกลุ่ม และ TAI                                  |
|                                          | 1 1 5. กดร                                                                                                    | บันทึกข้อมูล                                    |
|                                          | 2 [                                                                                                    | ส่วนตำบลซับสีทอง)                               |
|                                          | 3 <b>ปี ปี ปี มี</b> นี่ทึกข้อมูล ไองค์การบริหารก                                                                                                    | ส่วนตำบลซับสีทอง)                               |
|                                          | 4 <b>7</b> 2350400404242 นองหองอ่อ ยินอ้อยหรัด หญิง 80 10 1 ธน สย ซันสีหอง ความหมัดเออยได้ตอง นี้หยิงไองค์คอรมในอร                                         | ส่วนต่ำนอสับอีหองไ                              |
|                                          |                                                                                                    | م (11:24 AM                                     |
|                                          |                                                                                                    | 9/30/2022 2                                     |

| 🚾 ระบบดูแลระยะยาวด้านสาธารณสุขสำหร่ 🗙 🧔 ระบบดูแลระยะยาวด้านสาธารณสุขสำหร่ 🗙          | +                                                                                              | ~ - @ ×                                                             |
|--------------------------------------------------------------------------------------|------------------------------------------------------------------------------------------------|---------------------------------------------------------------------|
| ← → C 🔒 Itcnew.nhso.go.th/ListAllRegister                                            |                                                                                                | 🖻 🖈 🖪 🌎 :                                                           |
| ★ Bookmarks 📙 นำเข้าจาก IE (1) 📙 น่ำเข้าจาก IE (3) 📙 น่ำเข้าจาก IE 🚍 สร้             | างลูก 2 ภาษา: ดลิป 🕒 Etsy Thailand 🕒 Money To ME On N 🕒 Money To ME On N 🏨 MailGoT             | Thai » Other bookmarks                                              |
| ▲สปสข.<br>LongTermCare = ระบบการดแลระยะยาวด้านสาธา<br>ลงทะเบียนผู้ป่วย LTC หน่วย     | รณสขสำหรับผัสงอายที่มีภาวะพึ่งพิง (LTC)<br>บันทึก 039 - มีนนวัน 20                             | หน่วยจัดบริการ                                                      |
| พบ้าแรก                                                                              | ยนยนการทารายการ ^                                                                              | <ul> <li>รายการที่หน่วยจัดบริการบันทึกทั้งหมด ณ.ปัจจุบัน</li> </ul> |
| ผิดต่อปรลานงาน                                                                       | ยืนยันการบันทึกข้อมูล<br>ชื่อ-สกุล แห่งข                                                       |                                                                     |
| ร้อมูลรายบุคคล 🛛 🧧 🖌 🕒 เดี                                                           | น.ส.สกุลร์ คุณต้องการดำเนินการต่อหรือไม่? เอิหน่ 6 อ                                           |                                                                     |
| รายชื่อผู้มีภาวะพึ่งพึง ณ.ปัจจุบัน                                                   |                                                                                                |                                                                     |
| <ul> <li>≜: บันทึกละแนน ADL เมื่อดูแลครบ</li> <li>12 เดือน</li> <li>เดือน</li> </ul> | ้ว บิด B Yes บันทึกข้อมูล                                                                      |                                                                     |
| เขต 333/482 4                                                                        | ราชสีมา-ปักธงชัย                                                                               | •                                                                   |
| อยการกระบบ<br>จังหวัด*                                                               | อำเภอ"ตำบล"                                                                                    |                                                                     |
| ชัยภูมิ<br>กลงพบต่านล*                                                               | <ul> <li>1: เมืองชัยภูมิ</li> <li>1: ในเมือง</li> </ul>                                        |                                                                     |
| * J1063 กองทุนผู้สูงอายุที่                                                          | มีภาวะพึ่งพิง(องค์การบริหารส่วนตำบลกุดตุ้ม) 🔹                                                  |                                                                     |
| คะแนการประเมิน                                                                       |                                                                                                | ค้นหา :                                                             |
| ADL*                                                                                 | กลุ่มผู้สูงอายุตามชุดสิทธิประโยชน์*                                                            |                                                                     |
|                                                                                      |                                                                                                | หมายเหตุ                                                            |
| 1                                                                                    | (องค์การบริ                                                                                    | หารส่วนต่ำบลซับสีทอง)                                               |
| 2                                                                                    | ้องค์การบริ                                                                                    | หารส่วนตำบลซับสีทอง)                                                |
| 3 <b>ไว</b> ปิด                                                                      | บันทึกข้อมูล                                                                                   | หารส่วนตำบลซับสีทอง)                                                |
| 4 <mark>สบ</mark> 3360400404399 น                                                    | ้งทองคำ ผืนจัดตุหรัด หญิง : 80 10 1 รพ.สต.ซับสีทอง กองทุนผู้สูงอายุที่มีภาวะพึ่งพิง(องค์การบรี | หารส่วนตำบลซับสีทอง) 🗸                                              |
| 📹 📻 🛃 🚾 📭 💽 🕟 🔼 🗔 🥥                                                                  |                                                                                                | へ 幅 (1)) <i>候</i> <sup>1</sup> 11:36 AM<br>9/30/2022 <b>そ</b> 2     |

| 💀 ระบบดูแลระยะยาวด้านสาธารณสุขสำหร่ 🗙 🕂                                                |                                                                                                    | ~ – Ø ×                                                                                                    |
|----------------------------------------------------------------------------------------|----------------------------------------------------------------------------------------------------|----------------------------------------------------------------------------------------------------|
| ← → C                                                                                  | AllRegister                                                                                                    | 🖻 🖈 🖪 🍈 :                                                                                                    |
| ★ Bookmarks 📙 นำเข้าจาก IE (1) 📙 น่ำเข้า                                               | าลาก IE (3) 📙 น่ำเข้าลาก IE 😑 สร้างลูก 2 ภาษา: คลิป 🕒 Etsy Thailand 🕒 Money To ME On N 🕒 Money To ME On N 强 MailGoThai                                                                                                    | » Other bookmarks                                                                                                    |
| โรง<br>ระหานกระหน่านระก<br>เชิติดต่อปรสานงาน                                           | ะบบการดแลระยะยาวด้านราธารณสุขสำหรับผู้สุงอายที่มีภาวะพึ่งพิง (LTC)<br>ลงทะเบียนผู้ป่ 7<br>ในกรณีที่ลงทะเบียนผู้ป่วยรายใหม่ พบว่า                                                                                                    | คุณ ภัสราวรรณ ประยูรสิงห์<br>03979 : รพ.สต.จับลีทอง หมู่ที่ 05 ตำบลจับลีทอง<br>อาสัมป์ มาณี้มีมาณี่ประวาณสิน<br>อาสัมป์ มาณี้มีมาณี่ประวาณสิน<br>อาสัมป์ มาณี้มีมาณี่ประวาณสิน<br>อาสัมป์ มาณี้มีมาณี่ประวาณสิน<br>อาสัมป์ อาณาจิน<br>อาสัมป์ อาณาจิน<br>อาสัมป์ อาณาจิน<br>อาสัมป์ อาณาจิน<br>อาสัมป์ อาณาจิน<br>อาณาจิน<br>อานาจิน<br>อานาจิน<br>อานาจิ<br>จิน<br>จิน<br>จิน<br>จิน<br>จิน<br>จิง<br>จิน<br>จิน<br>จิ<br>จิน<br>จิน<br>จิน<br>จิน<br>จิน<br>จิน<br>จิน |
| ข้อมูลรายบุคคล<br>รายชื่อผู้มีภาวะพึ่งพิง ณ.ปัจจุบัน                                   | <ul> <li>- ผูบวยคนน เดถูกนาเปลงทะเบียนเนพนทอนแลว แดบงงุบนมาอ<br/>กดย้ายทะเบียนได้เลย (ลงทะเบียนเข้าระบบ LTC)</li> </ul>                                                                                                    | เผถาวง<br>เ                                                                                                    |
| <ul> <li>บันทึกคะแนน ADL เมื่อดูแลครบ</li> <li>12 เดือน</li> <li>ออกจากระบบ</li> </ul> | <ul> <li>เงื่อนไขการตรวจสอบพบว่าข้อมูล บัตรประจำตัวประชาชน 566488752 มีข้อมูลอยู่ในระบบแล้ว<br/>พื้นที่จะหวัด<br/>พื้นที่จะหวัด<br/>เขต 1 เรียงใหม่ เชียงใหม่<br/>กองทุนปัจจุบัน<br/>มั่นที่รุ่มต้นโครงการ วันที่สิ้นสุดโครงการ ADL ล่าสุด<br/>วันที่เริ่มต้นโครงการ วันที่สิ้นสุดโครงการ ADL ล่าสุด<br/>กลุ่มผู้สูงอายุตามชุดสิทธิประโยชน์ TAI</li> <li>ชายาะเบียน<br/>กดย้ายเข้าพื้นที่</li> </ul> |                                                                                                    |
| #                                                                                      | รัด<br>วิ ปิด<br>ณ                                                                                                    | <b>หมายเหตุ</b><br>ลตุ้ม)                                                                                                    |
| 2                                                                                      | <mark>สบ</mark> 3360400485259 นางเจริญ ศรชัย หญิง : 64 7 1 รพ.สต.ซับสีทอง กองทุนผู้สูงอายุที่มีภาวะพึ่งพิง(องค์การบริหารส่วนตำบลชับ                                                                                                    | เสีทอง)                                                                                                    |
| 3                                                                                      | <mark>สบ</mark> 3360400293325 นางสำราญ คงโนนกอก หญิง : 57 11 1 รพ.สต.ซับสีทอง กองทุนผู้สูงอายุที่มีภาวะพึ่งพิง(องค์การบริหารส่วนตำบลซับ                                                                                                    | มสีทอง)                                                                                                    |
| 4                                                                                      | สบ 3360400406430 นางหนูพิน ประนามทั้ง หญิง : 68 10 1 รพ.สต.ซับสีทอง กองทุนผู้สูงอายุที่มีภาวะพึ่งพิง(องค์การบริหารส่วนตำบลซับ                                                                                                    | ปลีทอง)                                                                                                    |
| 📲 븕 🛃 🚾 🐠 👳                                                                            | S 2 3 3 4 3 4 3 4 3 4 3 4 3 4 3 4 3 4 3 4                                                                                                    | ) ↓× /// ENG 1:38 PM                                                                                                    |

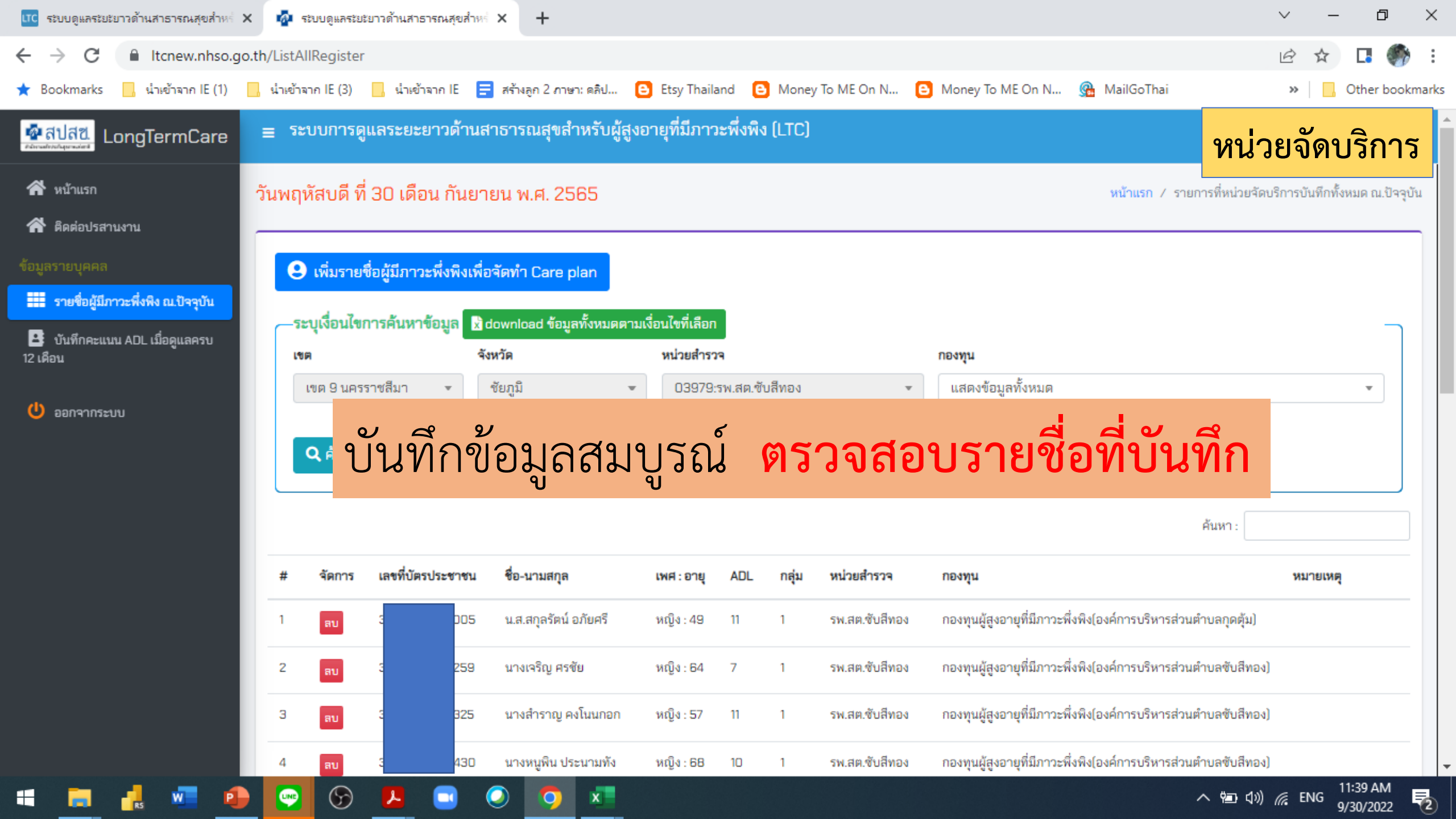

### หน่วยจัดบริการ

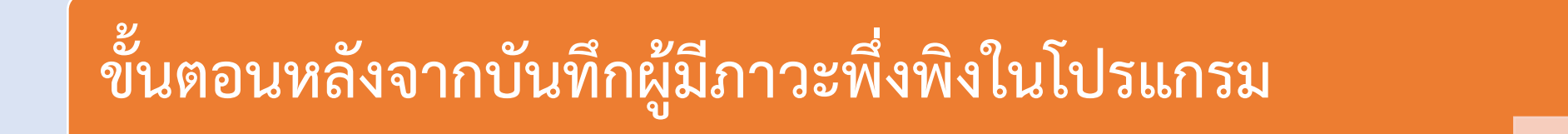

1.ตรวจสอบรายชื่อผู้มีภาวะพึ่งพิงที่จะจัดทำ Care Plan

2.จัดทำ Care Plan ในโปรแกรม 3C

3.เสนอ Care Plan ต่ออนุกรรมการ LTC

#### จัดบริการครบ 12 เดือน

บันทึกผลคะแนน ADL (หลังดูแล 12 เดือน) (สามารถบันทึกADLได้ เมื่อดูแลครบ 11 เดือน)

## เมนู "บันทึกคะแนน ADL เมื่อดูแลครบ 12 เดือน"

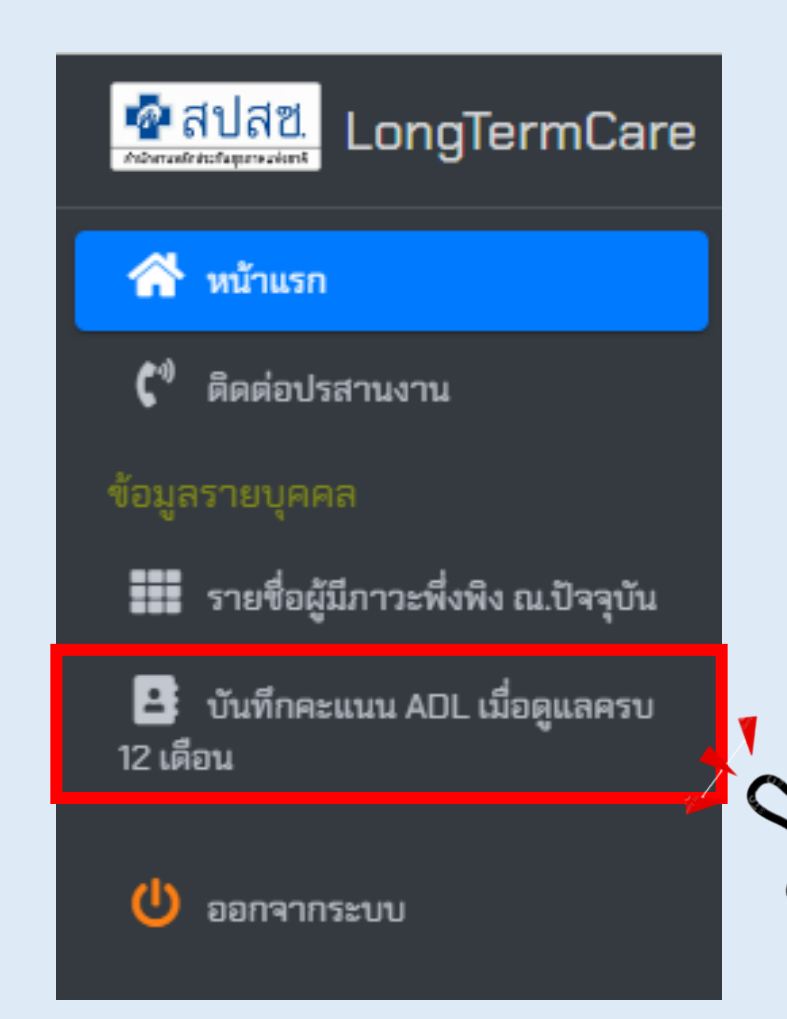

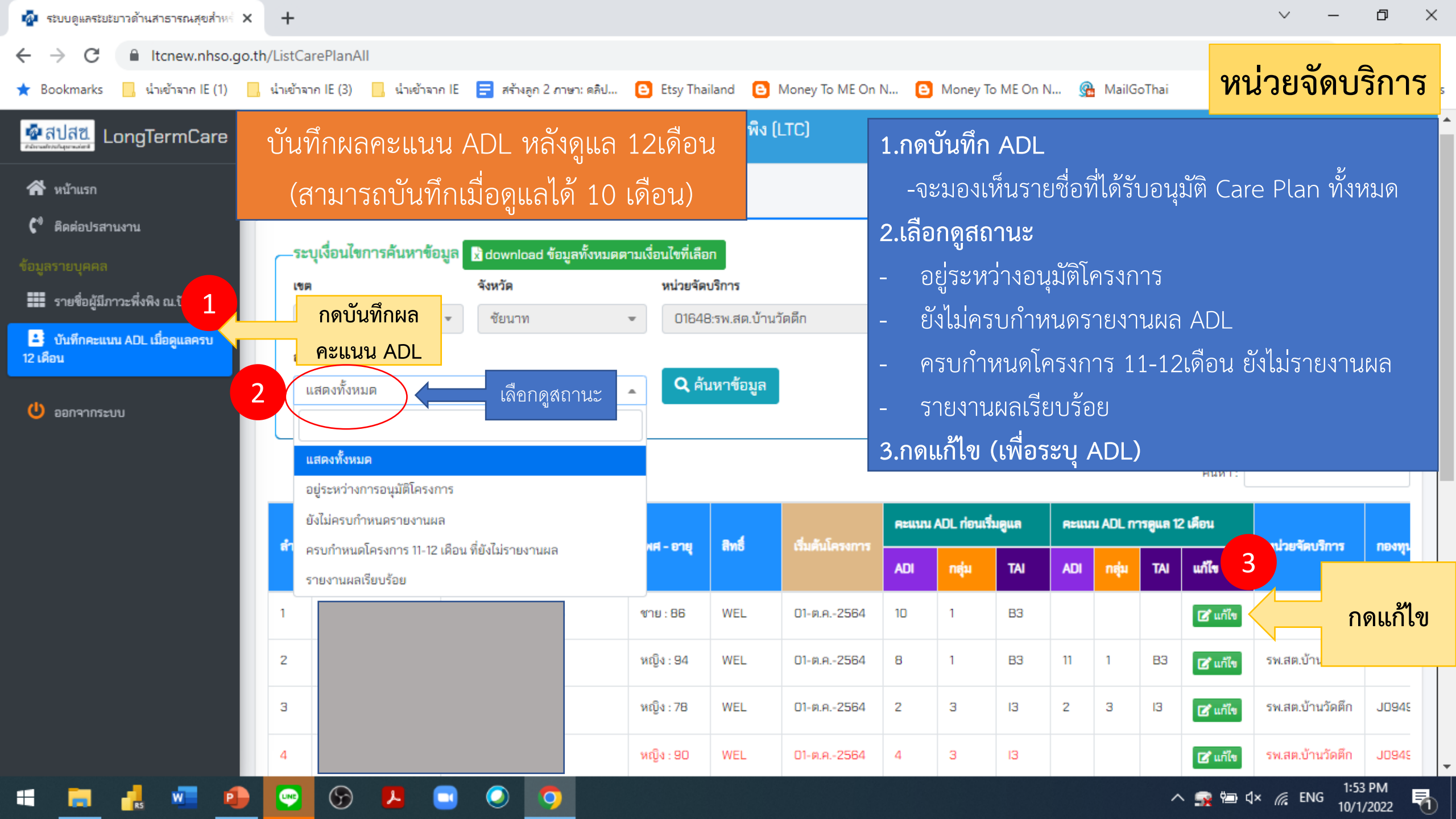

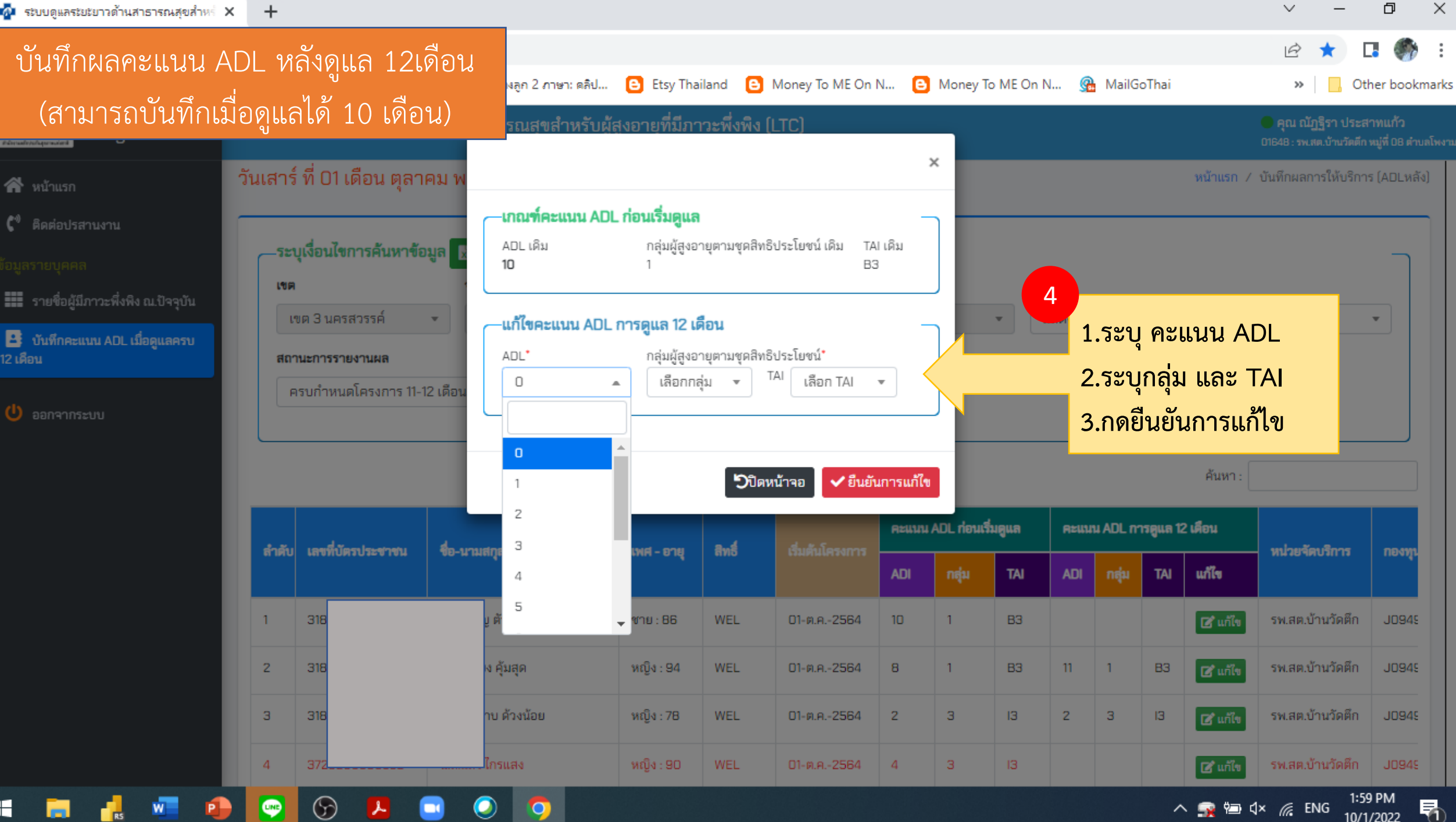

10/1/2022

## ดูแลต่อเนื่องรอบถัดไป

ขั้นตอนหลังจากบันทึกผลคะแนน ADL 12เดือน (หลังดูแล)

1.ตรวจสอบรายชื่อผู้มีภาวะพึ่งพิง และบันทึกผู้มีภาวะพึ่งพิงรายใหม่

2.จัดทำ Care Plan ในโปรแกรม 3C

3.เสนอ Care Plan ต่ออนุกรรมการ LTC